# 山东省大学生机电产品创新设计竞赛网上报名系统 "负责人账号"注册使用说明

## 一、"负责人帐号"注册申请流程

1. 各高校负责人点击"山东省大学生机电产品创新设计竞赛"(以下简称大赛)网上报名网址: http://123.60.221.43, 进入报名系统首页, 如图1所示。

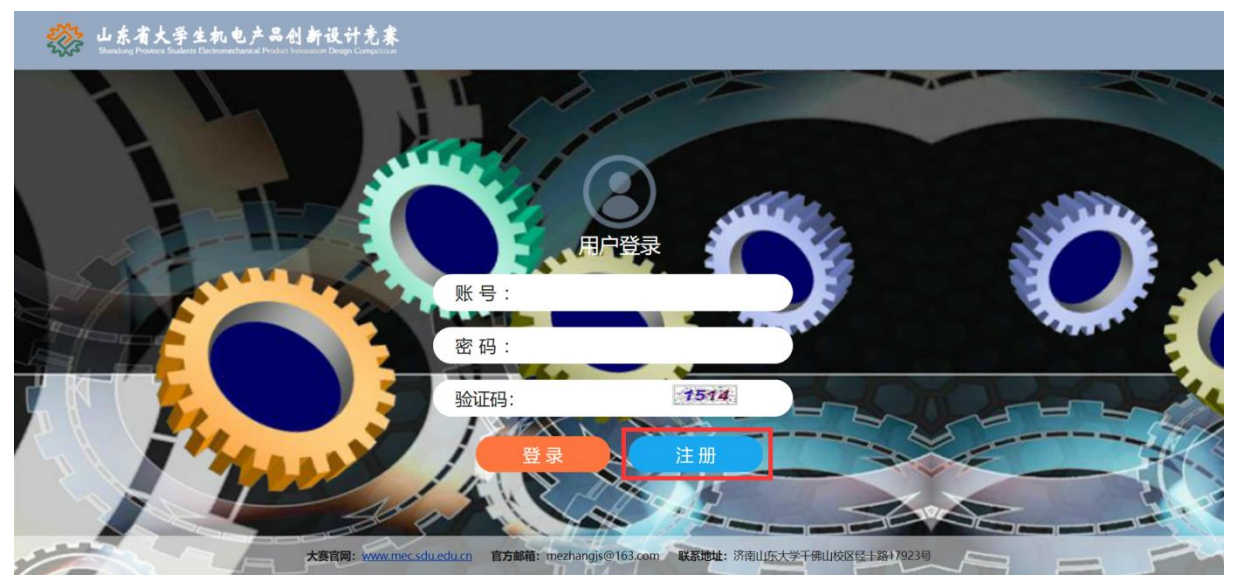

图1 报名系统首页

 在首页点击图1"注册"按钮进入"负责人帐号"注册申请界面,如 图2所示。

| (☆) (→・) (※) http://219.234.5.87:8022/Regist/Index P • C (※) 山东省大学生机电产品创新设 ※) (※) 山东省大学生机电产品创新设 ※) (※) (※) (※) (※) (※) (※) (※) (※) (※) |                            |                                                 |        |                              |  |  |  |  |  |  |
|----------------------------------------------------------------------------------------------------|----------------------------|-------------------------------------------------|--------|------------------------------|--|--|--|--|--|--|
| Shandong I                                                                                                    | Province Students Electrom | echanical Product Innovation Design Competition |        |                              |  |  |  |  |  |  |
|                                                                                                    | 用户注册                       |                                                 |        |                              |  |  |  |  |  |  |
|                                                                                                    | * 用户名                      |                                                 |        | (必填。可输入字母、数字、下划线。不能超过20个字符。) |  |  |  |  |  |  |
|                                                                                                    | * 密码                       |                                                 |        | (必填。不能超过30个字符。)              |  |  |  |  |  |  |
|                                                                                                    | * 确认密码                     |                                                 |        | (必填。)                        |  |  |  |  |  |  |
|                                                                                                    | * 姓名                       | 2、填写注册信息                                        |        | (必填。请填写真实姓名。)                |  |  |  |  |  |  |
|                                                                                                    | 性别                         | ● 男 ○ 女                                         |        | (选填。)                        |  |  |  |  |  |  |
|                                                                                                    | * 学校                       | 请选择                                             | ~      | (必填。)                        |  |  |  |  |  |  |
|                                                                                                    | * 院系                       |                                                 |        | (必填。)                        |  |  |  |  |  |  |
|                                                                                                    | 邮箱                         |                                                 |        | (选填。)                        |  |  |  |  |  |  |
|                                                                                                    | 手机号码                       |                                                 |        | (选填。)                        |  |  |  |  |  |  |
|                                                                                                    | * 大赛名称                     | 清选择                                             | ~      | (必填。)                        |  |  |  |  |  |  |
|                                                                                                    | * 大赛届数                     |                                                 |        | (自动填写。)                      |  |  |  |  |  |  |
|                                                                                                    | 备注                         |                                                 | ~      | (选填。)                        |  |  |  |  |  |  |
|                                                                                                    |                            |                                                 |        |                              |  |  |  |  |  |  |
|                                                                                                    |                            | 3                                               | $\sim$ |                              |  |  |  |  |  |  |
|                                                                                                    |                            | 提交注册                                            |        |                              |  |  |  |  |  |  |
|                                                                                                    |                            |                                                 |        |                              |  |  |  |  |  |  |

图 2 "负责人帐号"注册申请界面

在基本信息填写完毕后点击"提交注册"按钮。即完成帐号注册申请, 系统会对账号进行审核,审核通过后即为帐号注册申请成功,系统会向您预 留的邮箱发送邮件提醒您帐号注册成功,请务必牢记您的帐号及密码。帐号 注册成功后您可以登录报名系统进行后续报名操作。

注意:本次大赛以学校为单位进行作品提交,每个学校只能申请一个 账号,"负责人帐号"由高校组委会成员或其指定大赛联系人注册。如参赛 高校无组委会成员,请备注说明。高校负责人在账号申请注册时,如若发现 "学校"下拉菜单中没有自己所在学校,请及时联系秘书处进行学校添加。

### 二、"负责人账号"报名流程

1. 登录系统

负责老师点击大赛报名网址: http://123.60.221.43, 输入账号密码登录 大赛报名系统,进入"负责人账号"系统界面首页,如图3所示。

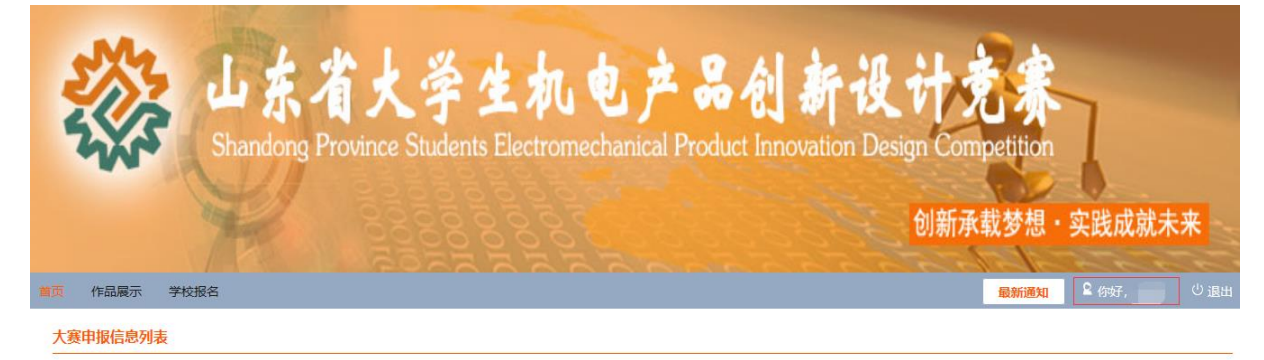

#### 图 3 报名系统界面首页

2. 创建"子账号"

点击图 3 中"你好, XXX"进入个人设置中心:

(1)修改密码。您可以根据需要修改登录密码,如若修改,请牢记修改后密码。

(2)创建"子账号"。如图4所示,负责老师填写基本信息后点击"保存"即为"子账号"创建成功,点击"已建帐号"可查看已建立的"子账号" 信息。"创建子账号"功能为负责老师为学校参赛作品设置登陆账号,每个 帐号对应一个参赛作品。参赛队伍可通过该子帐号上传作品信息。

| ◎ 个人中心  | 创建子账号   |         |                              |
|---------|---------|---------|------------------------------|
| 0 修改密码  | * 子账号名  |         | (必填。可输入字母、数字、下划线。不能超过20个字符。) |
| ○ 创建子账号 | *姓名     |         | (必填。请填写该作品的负责人姓名。)           |
|         | 初始密码    | 123456  | (自动填写。)                      |
|         | 性别      | ● 男 ○ 女 | (选填。)                        |
|         | 电话      |         | (选填。)                        |
|         | 手机      |         | (选填。)                        |
|         | Email   |         | (选填。)                        |
|         | * 学校/单位 | 40.00   | (自动填写。)                      |
|         | * 院系    | FREDRYR | (自动填写。)                      |
|         | 备注      | ^       | (选填。)                        |
|         |         |         |                              |
|         |         | Ľ       |                              |
|         |         | 创建 已建账号 |                              |

图4 创建"子账号"界面

3. 信息确认

等待"子账号"提交报名作品信息。报名过程中,负责老师在图 3 报名 系统界面首页的"大赛申报信息列表"中可查看学校已提交的报名作品信息 及报名状态。如果参赛队伍报名有误可使用下一条介绍中的"内审退回"功 能退回"子账号"报名信息,重新报名。本届大赛以学校为单位报名,所有 作品信息上传完毕后,负责人确认信息无误后进行内审提交。

4. 内审提交

点击"学校报名"进行内审提交,界面如图5所示。

| Shandong Province Students Electromechanical Prod                                | hts Electromechanical Product Innovation Desi |      |             |                                                                                                    |
|----------------------------------------------------------------------------------|-----------------------------------------------|------|-------------|----------------------------------------------------------------------------------------------------|
| 作品展示 学校报答                                                                        |                                               |      | <b>₽</b> 19 | 呀, しょうしょう しょうしょう しょうしょう しょうしょう しょうしょう しょうしん しゅうしゅう しゅうしゅう しゅう |
| 大賽各称:山东省大学生机电产品创新设计竞赛(十七篇)<br>(實审核<br>)<br>)<br>)<br>(局统计表(必填)、优秀组织单位申请(选填)      |                                               |      |             |                                                                                                    |
| 上传参赛作品统计表/必填 选择文件<br>优秀组织单位申请表(选填)<br>(文件格式为:**;大小限制为:20MB;请加盖院校或教务处公章后扫描上传,多个文档 | 請打包为一个压缩包再上传。                                 | )    |             |                                                                                                    |
| ·大寶申服信息列表<br>恣查词: ○ 全部 ○ 申报修改 ○ 正在内审 ○ 内审修改 ○ 正在外审 ○ 参赛生效                        |                                               | 内审提交 | 内审退回        | 导出审批统计表                                                                                                    |
| □ 序号 参赛学校 参赛类别 主題类別 作品编号 作品名称                                                    | 参赛者 指导老师                                      | 状态   | 退回原因        | 详细信息                                                                                                    |

图 5 内审退回与提交界面

"负责人账号"大赛审核权限包括:"内审提交"及"内审退回"。

(1)内审退回:负责老师对不符合要求的作品进行内审退回、修改。此操作应在"内审提交"之前进行,"内审提交"后将无法进行改动。

(2)内审提交:所有参赛作品信息经审核确认无误后,负责人可进行 内审提交。负责老师点击内审提交后,校内审核结束,学校报名信息进入外 审阶段。一旦进行"内审提交",将无法对已提交的信息进行任何改动。等 待秘书处确认参赛信息无误后即可报名成功,报名成功会通过邮件通知负 责人。

高校负责人提交的作品与"作品统计表"信息必须一致。"作品统计表" 需加盖院校或教务处公章,不同学院可分多个表格盖章,统一提交;内容要 足够清晰;多份扫描文件需打包为一个压缩包后上传。注意:审批统计表不 是"作品统计表"。

如需申请"优秀组织单位",请填写"优秀组织单位申请表"并加盖院 校或教务处公章,扫描后连同"优秀组织单位申请表附件"和"作品统计表" 在"内审提交"前一起打包上传到系统。一旦进行"内审提交",将无法对 已提交的信息进行任何改动。

#### 三、注意事项:

 浏览器要求:使用 360 浏览器或搜狗浏览器兼容模式,且申报过程 中同一时间只能登陆一个账号。

截止时间:大赛报名截止时间为2022年3月30日10点,这个时间并非"子账号"上传作品到"负责人账号"的截止时间,而是"负责人账号"统一上报到系统的时间。请各参赛队伍务必注意时间节点,以免影响报名。
 另外,大量作品同时上传会造成卡顿,报名速度减慢,请尽量提前进行作品报名。